### Adozione testi Scolastici 2023/24

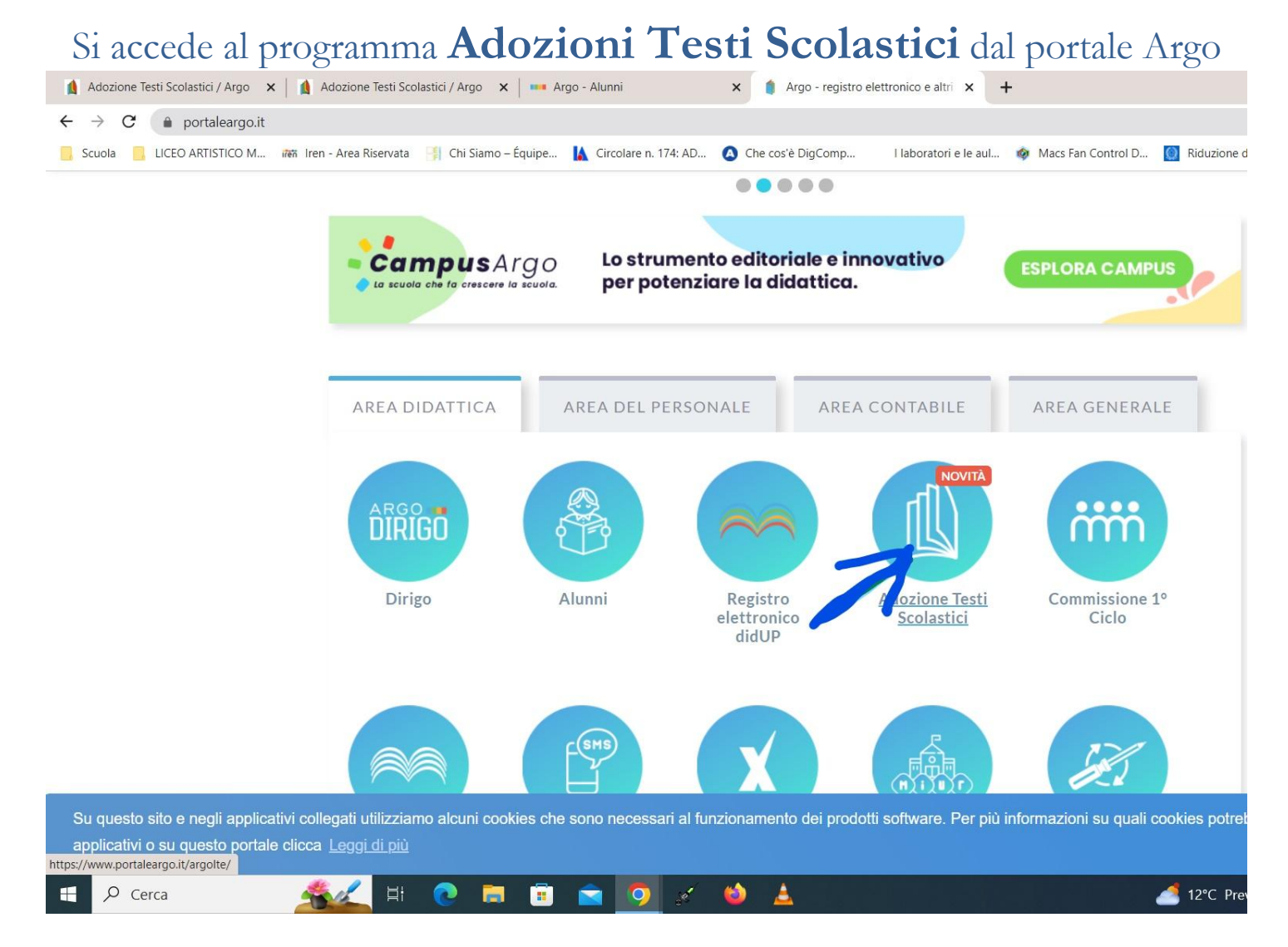

Il docente accede con le credenziali a lui riservate per l'accesso al registro elettronico.

### CLICCARE: Adozioni per classe.....

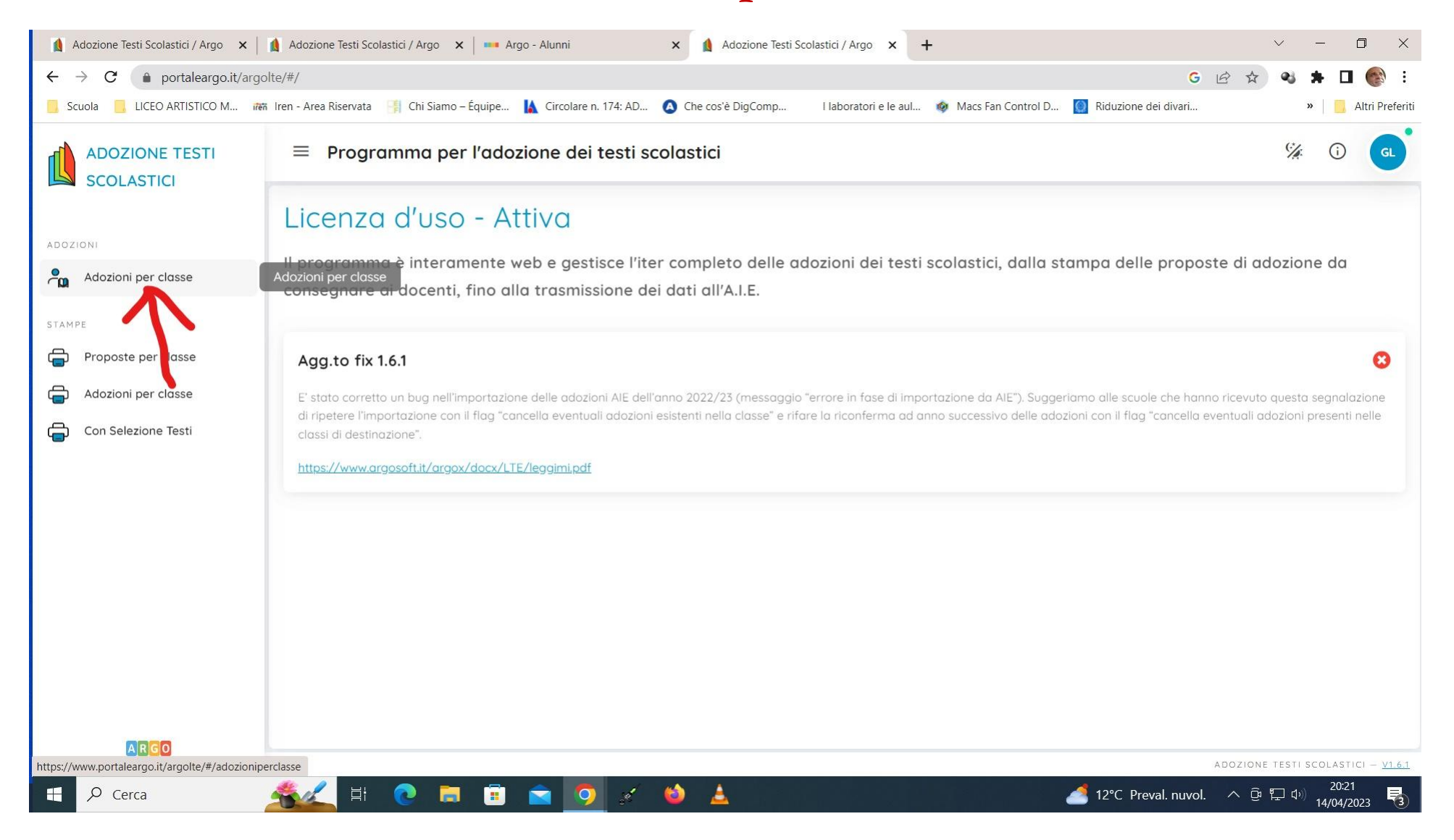

### sceglie la scuola.....

| 🛔 Adozione Testi Scolastici / Argo 🗙 🛛                   | 🛔 Adozione Testi Scolastici / Argo 🛛 🗙 📔 🚥 Argo - Alunni              | × 🛕 Adozione Testi Scolastici / Argo 🗙 🕂                      | ~ - <b>D</b>                           | ×     |
|----------------------------------------------------------|-----------------------------------------------------------------------|---------------------------------------------------------------|----------------------------------------|-------|
| $\leftrightarrow$ $\rightarrow$ C (a portaleargo.it/argo | lte/#/adozioniperclasse                                               |                                                               | G 🖻 🖈 🔍 🌲 🗖 🌍                          | :     |
| 📙 Scuola 📒 LICEO ARTISTICO M 👼                           | 🛚 Iren - Area Riservata 🛛 📳 Chi Siamo – Équipe 🗼 Circolare n. 174: AD | A Che cos'è DigComp I laboratori e le aul  Macs Fan Control D | 🔯 Riduzione dei divari » 📃 Altri Prefe | eriti |
| ADOZIONE TESTI<br>SCOLASTICI                             | \equiv  na Adozioni Per Classe                                        |                                                               | % () a                                 | j     |
| ADOZIONI                                                 | Scelta codice ministeriale                                            |                                                               | ANNO SCOLASTICO: 2023/2024             |       |
| • Adapiani nav alance                                    | COD.MINISTERIALE 1 SCUOLA                                             | SEDE                                                          | ADOZIONI ARGO AZIONI                   |       |
|                                                          | SASL040008 LICEO ARTISTICO "SABATINI-MENNA"                           | LICEO ARTISTICO "SABATINI-MENNA"                              | × 💋 🕤                                  |       |
| STAMPE                                                   |                                                                       |                                                               | Avanti                                 |       |
| Proposte per classe                                      |                                                                       |                                                               |                                        |       |
| Adozioni per classe                                      |                                                                       |                                                               |                                        |       |
| Con Selezione Testi                                      |                                                                       |                                                               |                                        |       |
|                                                          |                                                                       |                                                               |                                        |       |
|                                                          |                                                                       |                                                               |                                        |       |
|                                                          |                                                                       |                                                               |                                        |       |
|                                                          |                                                                       |                                                               |                                        |       |
|                                                          |                                                                       |                                                               |                                        |       |
|                                                          |                                                                       |                                                               |                                        |       |
|                                                          |                                                                       |                                                               |                                        |       |
|                                                          |                                                                       |                                                               |                                        |       |
|                                                          |                                                                       |                                                               |                                        |       |
| ARGO                                                     |                                                                       |                                                               | Adozione testi scolastici – <u>VI.</u> | 6.1   |
| E 🔎 Cerca                                                | 🌋 H 💽 🗖 🖻 🖕 🖉                                                         | 👏 🛓                                                           | 🭊 12°C Preval. nuvol. へ ট にい) 20:22    | 3     |

#### Vede le classi in cui insegna. Clicca su per selezionare una classe

| 🛕 Adozione Testi Scolastici / Argo 🗙 🛛 | 🛔 Adozione Testi Scolastici / Argo 🛛 🗙 📔 🚥 Argo - Alunni             | × 🛕 Adozione Testi Scolastici / Argo 🗙 🕂          |                       | ,                             | ~ - 0 ×                         |
|----------------------------------------|----------------------------------------------------------------------|---------------------------------------------------|-----------------------|-------------------------------|---------------------------------|
| ← → C (▲ portaleargo.it/argo           | lte/#/adozioniperclasse                                              |                                                   |                       | G 🖻 🕁                         | as 🛊 🖬 🌚 :                      |
| 📙 Scuola 📙 LICEO ARTISTICO M 👼         | i Iren - Area Riservata 🛛 🦸 Chi Siamo – Équipe 🚺 Circolare n. 174: A | AD 🔕 Che cos'è DigComp I laboratori e le aul 🏘 Ma | acs Fan Control D 🔞 I | Riduzione dei divari          | » 📃 Altri Preferiti             |
| ADOZIONE TESTI<br>SCOLASTICI           | = 🖣 Adozioni Per Classe                                              |                                                   |                       |                               | % î 💽                           |
| ADOZIONI                               | Lista Classi - SASL040008 - a.s. 2023/2024                           |                                                   |                       |                               | INDIETRO                        |
| Adozioni per classe                    | CLASSE ↑ 1 SEDE                                                      | SPECIALIZZAZIONE                                  | TIPO SPEC.            | SPER TESTI ADOTTATI           | AZIONI                          |
|                                        | 1A LICEO ARTISTICO "SABATINI-MENNA"                                  | corso comune                                      | NO                    | LI00 16                       | 0                               |
| STAMPE                                 | 1B LICEO ARTISTICO "SABATINI-MENNA"                                  | corso comune                                      | NO                    | LI00 17                       | Seleziona classe                |
| Proposte per classe                    | 2A LICEO ARTISTICO "SABATINI-MENNA"                                  | corso comune                                      | NO                    | LIOO                          | €                               |
| Adozioni per classe                    |                                                                      |                                                   |                       |                               |                                 |
| Con Selezione Testi                    |                                                                      |                                                   |                       |                               |                                 |
|                                        |                                                                      |                                                   |                       |                               |                                 |
|                                        |                                                                      |                                                   |                       |                               |                                 |
|                                        |                                                                      |                                                   |                       |                               |                                 |
|                                        |                                                                      |                                                   |                       |                               |                                 |
|                                        |                                                                      |                                                   |                       |                               |                                 |
|                                        |                                                                      |                                                   |                       |                               |                                 |
|                                        |                                                                      |                                                   |                       |                               |                                 |
|                                        |                                                                      |                                                   |                       |                               |                                 |
|                                        |                                                                      |                                                   |                       |                               |                                 |
| ARGO                                   |                                                                      |                                                   |                       | ADOZIONE 1                    | ESTI SCOLASTICI - <u>V1.6.1</u> |
| Cerca                                  | 🐔 🗶 H 💽 🗖 🗊 🔿 🤞                                                      | 1 📦 🛓                                             |                       | 12°C Preval. nuvol. \land 🛱 🏾 | 20:22<br>↓ ↓) 14/04/2023        |

Nella finestra di lavoro, il docente, seleziona in basso i testi (che corrispondo alla materia che insegna il docente) per riconfermarli nella classe nel nuovo anno, **usando il pulsante freccetta (vedi foto)** 

I coordinatori di classe operano su tutte le materie della classe.

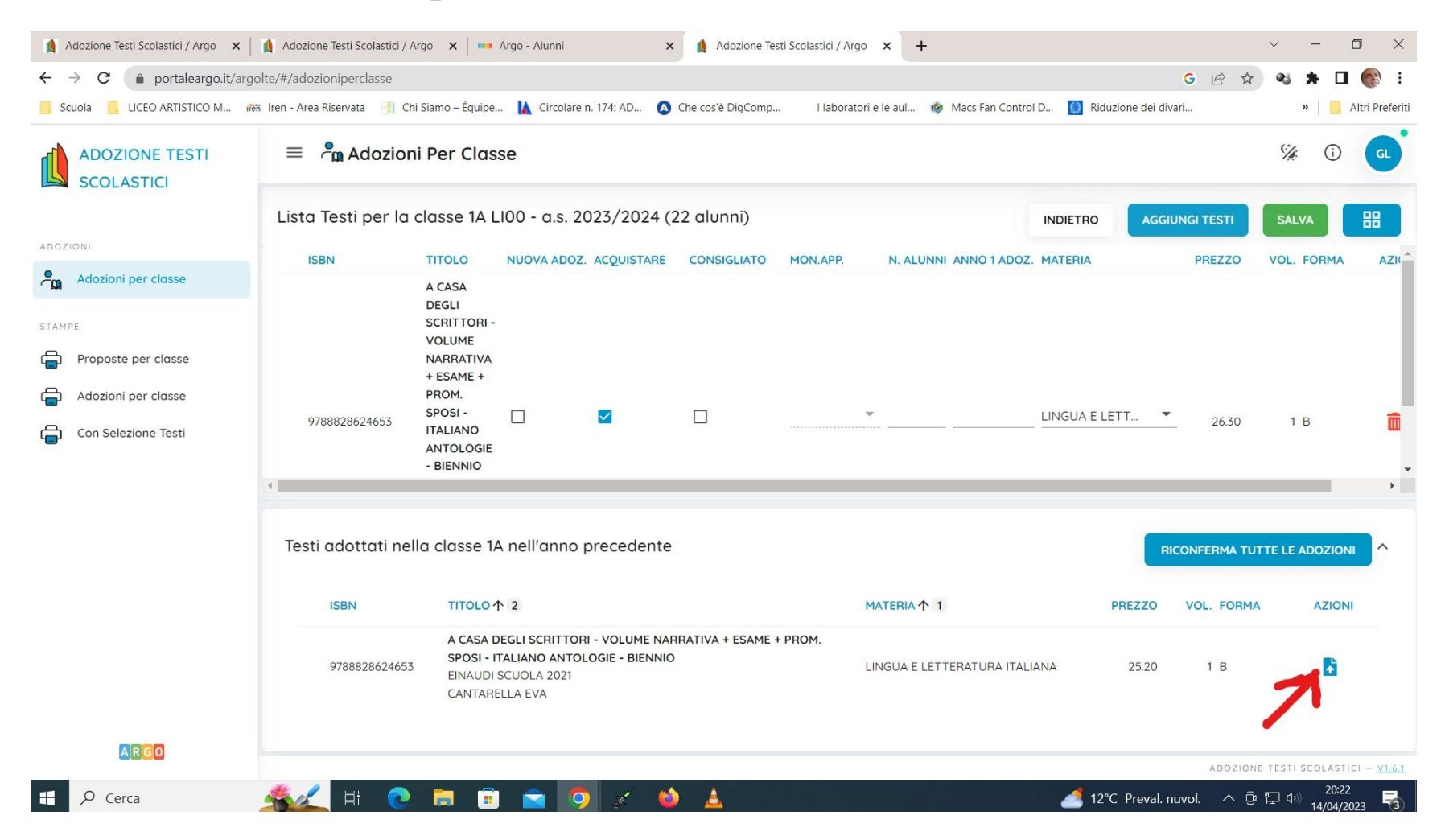

# Per adottare testi prelevandoli dal catalogo libri della scuola cliccare sul pulsante AGGIUNGI TESTI

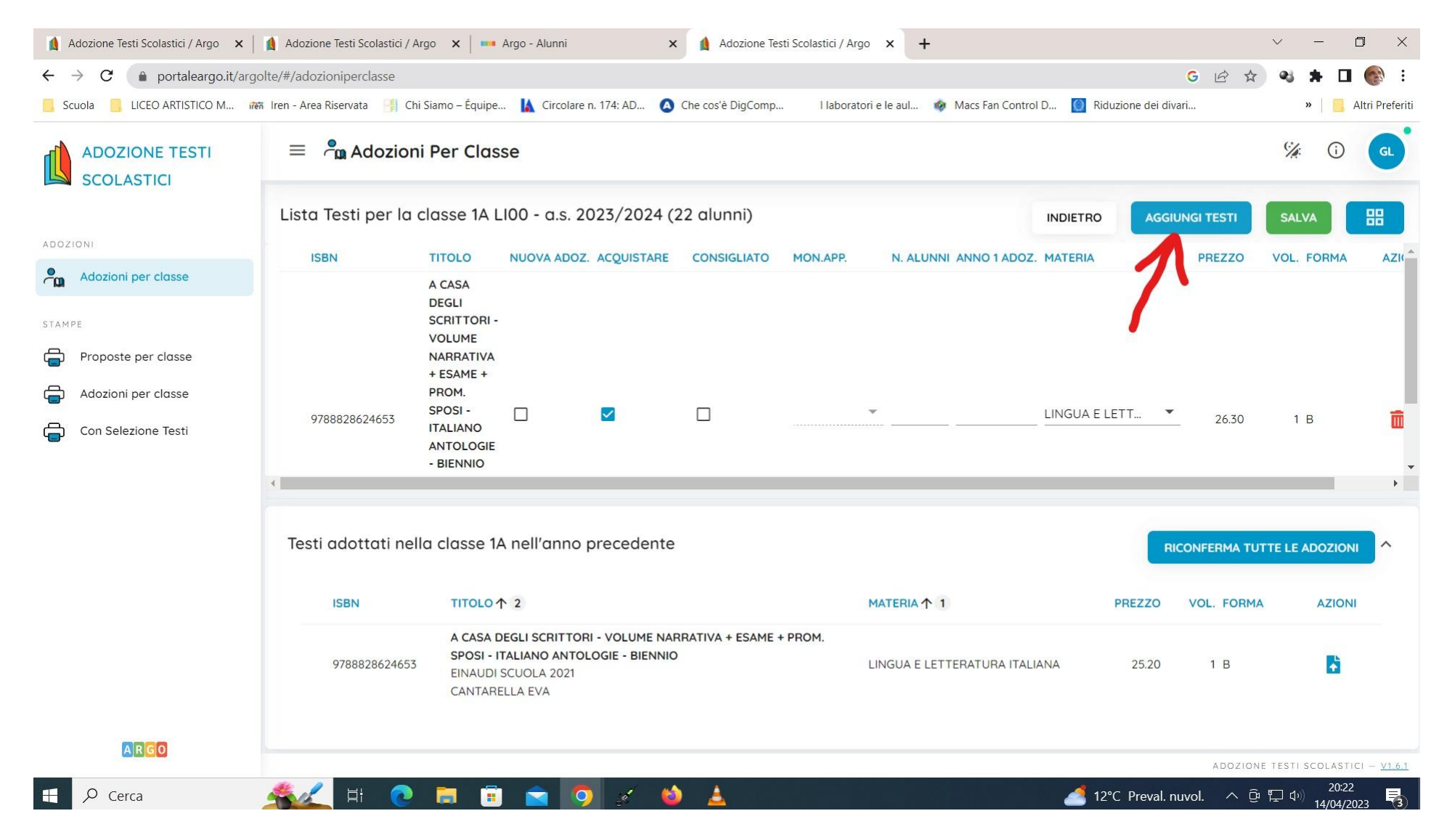

Per aggiungere testi dal catalogo AIE (non ancora presenti nell'archivio scolastico) oppure testi occasionali non

presenti nel catalogo, cliccare sul pulsante

GESTIONE TESTI

e quindi su

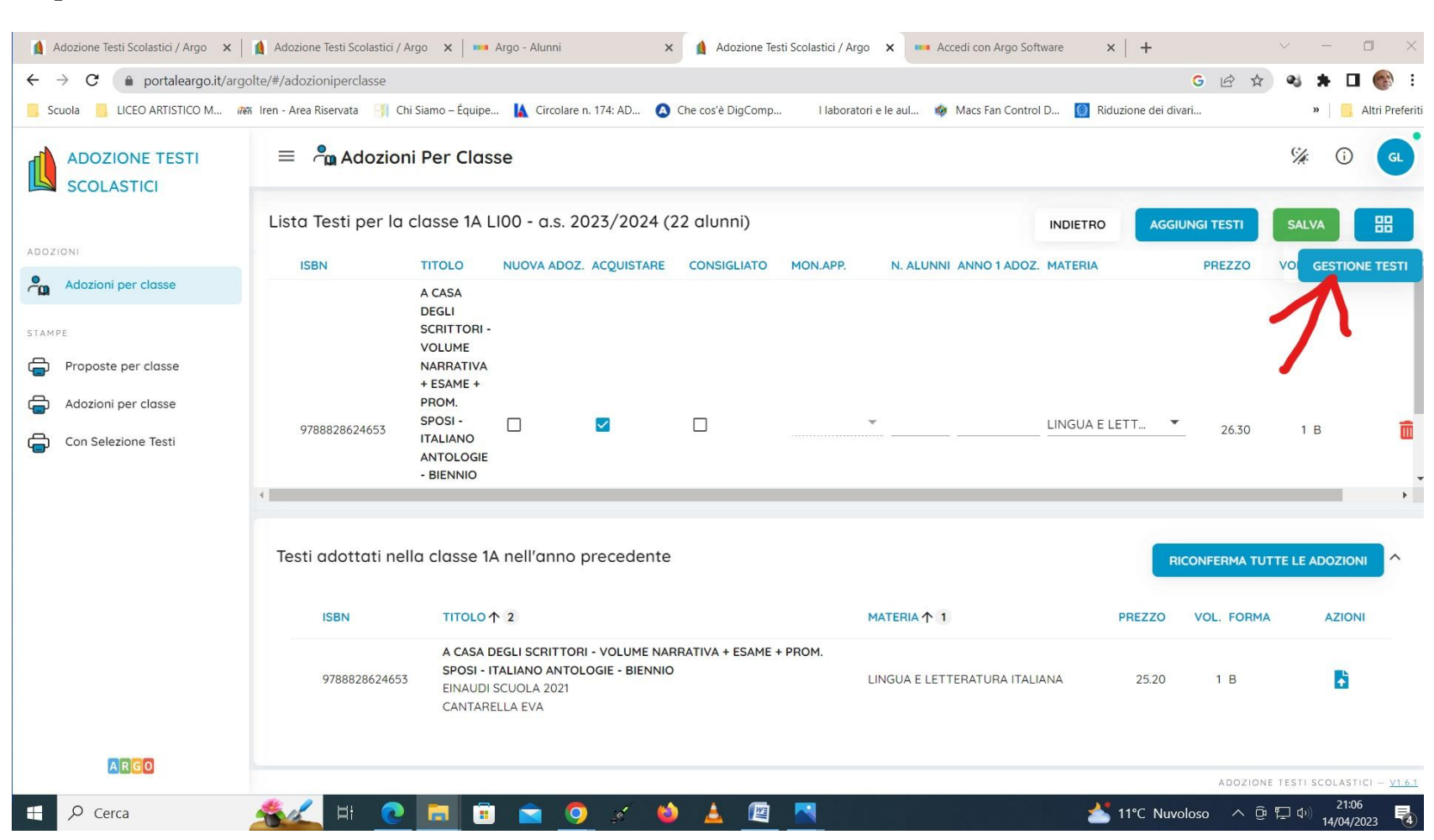

88

AGGIUNGI TESTO OCCASIONALE

optare per

AGGIUNGI TESTO DA AIE

| 🛕 Adozione Testi Scolastici / Argo 🗙 🛛                                            | Adozione Testi Scolastici / A                       | Argo 🗙 🛛 🚥 Argo - Alunni                                                                                 | ×        | Adozione Testi Scolastici | / Argo 🗙 🗖               | Accedi con Arg | go Software 🗙 🛛 🕇                            | F                          | ~ -             | - 0 ×             |
|-----------------------------------------------------------------------------------|-----------------------------------------------------|----------------------------------------------------------------------------------------------------|----------|---------------------------|--------------------------|----------------|----------------------------------------------|----------------------------|-----------------|-------------------|
| $\leftarrow \rightarrow C$ $\models$ portaleargo.it/argolte/#/adozioniperclasse G |                                                     |                                                                                                    |          |                           |                          |                | B 🛪 🔹 🕇                                      | • 🛛 🚱 :                    |                 |                   |
| 🧾 Scuola 📃 LICEO ARTISTICO M 👘                                                    | n Iren - Area Riservata 🛛 📑 Ch                      | ni Siamo – Équipe 🚺 Circolare n. 174: AD.                                                                | 🙆 Che co | os'è DigComp I lab        | ooratori e le aul        | 🏟 Macs Fan C   | Control D 🙆 Riduzione                        | dei divari                 | »               | 📙 Altri Preferiti |
| ADOZIONE TESTI<br>SCOLASTICI                                                      | = 🖣 Adozion                                         | ni Per Classe                                                                                            |          |                           |                          |                |                                              |                            | °∕∦.            | () GL             |
| ADOZIONI                                                                          | Lista Testi per Anno INDIETRO AGGIUNGI TESTO DA AIE |                                                                                                    |          |                           |                          |                |                                              | AGGIUNGI TESTO OCCASIONALE |                 |                   |
| Adozioni per classe                                                               | Filtra (Titolo,ISBN,autore                          | e,ecc.)                                                                                                  |          |                           |                          |                | 7                                            |                            | 7               |                   |
| STAMPE                                                                            | ISBN                                                | TITOLO ↑ 2                                                                                               | PREZZO   | VOL. AUTORE 个             | EDITORE                  | EDIZIONE       | MATERIA 个 1                                  | FORMA                      | ADOTTATO        | AZIONI            |
| Proposte per classe                                                               | 9788808949523                                       | INVITO ALLA BIOLOGIA.AZZURRO<br>- DALLE CELLULE AGLI<br>ORGANISMI (LDM)                                  | 21.60    | 1 CURTIS<br>1 HELENA      | ZANICHELLI<br>EDITORE    | 2020           | BIOLOGIA - 1 ^E<br>2^ANNO RIORDINO           | В                          | ~               | Ē                 |
| Con Selezione Testi                                                               | 9788824773652                                       | CHIMICA INTORNO A TE -<br>VOLUME                                                                         | 23.30    | RANDAZZO<br>FRANCESCO     | A.<br>MONDADOR<br>SCUOLA | 2019           | CHIMICA 1 <sup>^</sup> E 2 <sup>^</sup> ANNO | ОB                         | ~               | â                 |
|                                                                                   | 9788858314500                                       | LA VOCE DELL'ARTE - LA VOCE<br>DELL'ARTE                                                                 | 24.80    | TORNAGHI<br>ELENA         | LOESCHER<br>EDITORE      | 2015           | COMUNICAZIONI<br>VISIVE                      | В                          | ~               | Ē                 |
|                                                                                   | 9788863084795                                       | MANUALI D'ARTE - SCULTURA E<br>MODELLAZIONE - VOLUME UNICO                                               | 26.50    | DIEGOLI<br>MARIO          | ELECTA<br>SCUOLA         | 2022           | DISCIPLINE PLASTICH<br>E SCULTOREE           | e <sub>B</sub>             | ~               | â                 |
|                                                                                   | 9788820136796                                       | FORMISANI (IL) B - B.<br>PROSPETTIVA, DISEGNO DIGITALE,<br>PROGETTO ARCHITETTONICO E<br>DESIGN           | 22.50    | 2 FORMISANI<br>FRANCO     | LOESCHER<br>EDITORE      | 2014           | DISEGNO - CORSI<br>BIENNIO                   | в                          | ~               | Ô                 |
|                                                                                   | 9788858324509                                       | GEOMETRIE DEL BELLO VOL.A - A.<br>COSTRUZIONI GEOMETRICHE,<br>PROIEZIONI ORTOGONALI,<br>ASSONOMETRIA+DVD | 23.00    | 1 FORMISANI<br>FRANCO     | LOESCHER<br>EDITORE      | 2016           | DISEGNO - CORSI<br>BIENNIO                   | в                          | ~               | Ē                 |
| ARGO                                                                              | 9788835048060                                       | GEOERODOTO MAGAZINE<br>BIENNIO 1 + INTERROGAZIONE 1                                                      | 2670     | 1 GENTII F                | LA SCUOLA                | 2017           | GEOSTORIA                                    | в                          |                 |                   |
| Cerca                                                                             | 🤹 🖉 🖬 📀                                             | 📑 🛱 🚖 🧿 🖌                                                                                                | 6        | 🛓 🍘 💌                     |                          |                | <u>▲</u> _10°C                               | Nuvoloso                   | → @ [ <u>+)</u> | 21:09             |

## Infine cliccare SALVA

| 🛕 Adozione Testi Scolastici / Argo 🗙 📔                                                                                                    | 💧 Adozione Testi Scolastici / Arg                                                      | jo 🗙 🛛 🎫 Argo - Alunni                                                                                                    | 🗙 🛕 Adozione Tes                       | sti Scolastici / Argo 🗙 | +                        |                     | ×          | ~ — E                          | ı x             |
|----------------------------------------------------------------------------------------------------|----------------------------------------------------------------------------------------|----------------------------------------------------------------------------------------------------|----------------------------------------|-------------------------|--------------------------|---------------------|------------|--------------------------------|-----------------|
| $\leftrightarrow$ $\rightarrow$ C $($ portaleargo.it/argolt                                                                                                    | te/#/adozioniperclasse                                                                 |                                                                                                    |                                        |                         |                          |                     | G 🖻 ☆      | ≈ ★ □                          | 🚱 :             |
| 📙 Scuola 📃 LICEO ARTISTICO M 🛲                                                                                                    | Iren - Area Riservata 🛛 📑 Chi S                                                        | iiamo – Équipe 🚺 Circolare n. 174:                                                                                           | : AD 🙆 Che cos'è DigComp               | . I laboratori e le aul | . 🔹 Macs Fan Control D 🧕 | Riduzione dei divar | ri         | » 🚺 AI                         | tri Preferiti   |
| ADOZIONE TESTI<br>SCOLASTICI                                                                                                    | = 🖣 Adozioni                                                                           | Per Classe                                                                                                    |                                        |                         |                          |                     |            | % i                            | GL              |
| ADOZIONI                                                                                                    | Lista Testi per la classe 1A LIOO - a.s. 2023/2024 (22 alunni) INDIETRO AGGIUNGI TESTI |                                                                                                    |                                        |                         |                          |                     |            | SALVA                          | 88              |
|                                                                                                    | ISBN                                                                                   | TITOLO NUOVA ADOZ. ACQ                                                                                                    | QUISTARE CONSIGLIATO                   | MON.APP. N. AI          | LUNNI ANNO 1 ADOZ. MATER | RIA                 | PREZZO     | OL. FORMA                      | AZI             |
| STAMPE         Image: Constant per classe         Image: Constant per classe         Image: Constant per classe         Image: Constant per classe         Image: Constant per classe | 9788828624653                                                                          | A CASA<br>DEGLI<br>SCRITTORI -<br>VOLUME<br>NARRATIVA<br>+ ESAME +<br>PROM.<br>SPOSI -<br>ITALIANO<br>ANTOLOGIE<br>- BIENNIO | □<br>cedente                           | · · · · ·               | LINGU                    |                     | 26.30      | 1 B                            |                 |
|                                                                                                    | ISBN                                                                                   | TITOLO 1 2                                                                                                    |                                        | MATERIA                 | 个 1                      | PREZZO              | VOL. FORMA | AZIONI                         |                 |
|                                                                                                    | 9788828624653                                                                          | A CASA DEGLI SCRITTORI - VC<br>SPOSI - ITALIANO ANTOLOGIE<br>EINAUDI SCUOLA 2021<br>CANTARELLA EVA                           | DLUME NARRATIVA + ESAME +<br>- BIENNIO | PROM.<br>Lingua (       | E LETTERATURA ITALIANA   | 25.20               | 1 B        | •                              |                 |
| ARGO                                                                                                    |                                                                                        |                                                                                                    |                                        |                         |                          |                     | ADOZIONE T | ESTI SCOLASTICI                | — <u>V1.6.1</u> |
| 🕂 🔎 Cerca                                                                                                    | <u> </u> H                                                                             | 🗖 🗊 🕿 🤦                                                                                                    | 1 ڬ 🛓                                  |                         |                          | 12°C Preval. nu     | vol. ^ @ E | 口 (14/04/202<br>コロシン 14/04/202 | 3               |